|                                                                | TBCC Palliative<br>Pain and<br>Symptom<br>Management<br>Team | Community<br>Palliative Care<br>Consult Team –<br>Urban or Rural | Palliative Home<br>Care - URBAN                                                | Home Care – Rural<br>(There is no specific<br>palliative home care<br>service in rural) |
|----------------------------------------------------------------|--------------------------------------------------------------|------------------------------------------------------------------|--------------------------------------------------------------------------------|-----------------------------------------------------------------------------------------|
| Order (what to<br>enter from an<br>outpatient<br>encounter)    | Ambulatory<br>Referral to<br>Palliative Care                 | Ambulatory<br>Referral to<br>Palliative Care                     | Ambulatory<br>Referral to<br>Continuing Care<br>Access and Home<br>Care        | Ambulatory Referral<br>to Continuing Care<br>Access and Home<br>Care                    |
| Pay attention to<br>this when the<br>dialogue box<br>pops open | n/a                                                          | n/a                                                              | At the top,<br>choose:<br>Internal Referral<br>(To Connect Care<br>Department) | At the top, choose:<br>Internal Referral (To<br>Connect Care<br>Department)             |
| Enter this in the<br>"To Dept" field                           | CGY TBCC<br>PALLIATIVE PAIN<br>SYMP                          | CGY SPT PEOLC<br>CONSULT COMM                                    | Continuing Care<br>Access                                                      | Continuing Care<br>Access                                                               |
| Reason for<br>referral                                         | Whatever is needed                                           | Whatever is needed                                               | Make sure<br>"Palliative Care" is<br>selected                                  | Make sure "Palliative<br>Care" is selected                                              |

**\*\***These are the fields to pay attention to for referring to other PEOLC services:

## For Urban: please note that there are separate referral processes for the Community Palliative Care Consult team and Palliative Home Care.

- Refer to the Community Palliative Care Consult team for one-time or episodic palliative care support and advice
- Refer to the Palliative Home Care team for ongoing case management, symptom monitoring; the primary clinician will be a nurse case manager.

For Rural: please refer the patient first to Home Care. And if needed, then refer to the Community Palliative Care Consult team. All patients in rural must have a Home Care case manager before the Community Palliative Care Consult team will see the patient.